# **3Com U.S. Robotics**

# READ ME FIRST PCI Faxmodem Installation Guide For Windows<sup>®</sup>

nart number 1.026.1901

# Prepare for installation.

1

NOTE: Before you begin, we recommend you uninstall any other modems you have in your system. Click Windows Start, Settings, and then Control Panels, Double-click Modems to see if there are any previously installed modems on your system. Refer to your modem's documentation for instructions. If you have an older U.S. Robotics modern, see the "Uninstalling a U.S. Robotics Modem" chapter in your manual.

Write the modem's serial number in the box below. The serial number is located on the white bar code sticker on the modem and on the modem's box

Shut down Windows, Turn off your computer and all peripherals. Unplug your computer, and remove the computer's cover.

CAUTION: To avoid risk of electrical shock, make sure your computer and all peripheral devices are turned off and unplugged from electrical outlets.

Unscrew and remove the expansion slot cover at the back of an empty PCI expansion slot. The slot cover is located on the back of the computer and covers an opening on the computer case. The opening lines up with the slot (inside the computer), which is usually white plastic lined with metal.

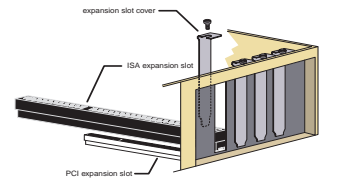

For troubleshooting help or to find out how to contact technical support, see the other side of this Guide.

# Insert the modem into the empty PCI expansion slot.

2

Insert the modem, gold edge first, into the slot. The modem will fit snugly. You may need to rock the modem back and forth firmly to properly seat it into the slot.

NOTE: Properly seating this modern in the slot can be difficult, because it requires more force than some other internal modems. Use firm downward pressure. When the modem is properly installed, you will no longer see any part of the gold edge.

The modem's metal bracket will cover the opening on the back of the computer. Secure the modem with the screw you removed in step 1. Replace the computer's cover.

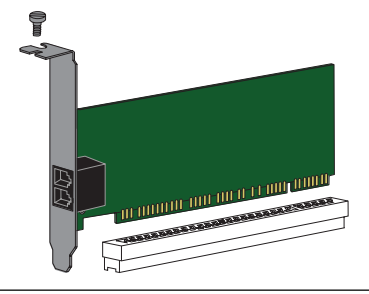

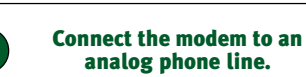

Plug one end of the provided phone cord into the jack on the modem labeled 💭 and plug the other end into an analog phone wall jack.

When you are not using the modem, you can use a telephone on the modem's phone line. Plug the telephone's cord into the modem's jack labeled for.

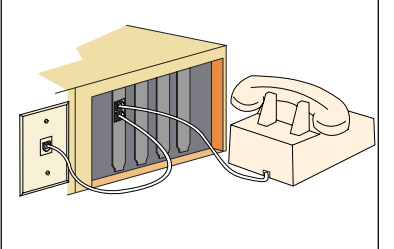

# Verify that the modem is properly installed. When your desktop returns, verify that your modem is properly installed. Click 😹 Start, point to 🚂 Settings and click R Control Panel . Double-click the Modems icon. When the "Modems Properties" screen appears. you should see a description of your modem. Windows NT users will also see a COM port setting. If you have Windows 95 or 98, click the Diagnostics tab, and then click the COM port next to the description of your modem. Write down the COM port to which your modem is assigned (for example, <a>COM1</a> ) in the box below. COM Port: Install the modem drivers. appears in the box, you will have confirmation that your If you are running Windows 95 and you are unsure modem is functioning properly. If you do not see the what version you have, right-click My Computer, and command set, see the Troubleshooting section on the select Properties, and click General. Your operating back of this Guide. Click OK then click system is listed under "System." Cancel ? × NOTE: If your computer does not immediately detect new hardware shut down Windows and restart your computer. If it still does not detect new hardware, you I Windows detected the following ports, and he already installed the following devices: will need to complete this step manually. Click Start, Settings, and then Control Panels. Double-click Add... Rgmove Pyopert AN COMU Modems and click Add Follow the onscreen Dialing Preference instructions for a manual installation. Dialing from: Default Location Use Dialing Properties to modily in chalad If you have Windows 95 Version A: Dialing Properties Driver More Info... Help Turn your computer on. When the "New Hardware OK I Found" screen appears, insert your driver diskette into your 3.5-inch drive and choose • Driver from disk provided by hardware manufacturer and then click OK . Type A:\ in the box and then click OK . If your 3.5-inch drive uses a different letter, type that letter Install the *Connections*<sup>™</sup> CD and in place of "A." 6 register vour modem. If you have Windows 95 Version B: Insert the Connections CD into your CD-ROM drive. The Turn your computer on. When the "Update Device CD's installation utility should start automatically. If it Driver Wizard" screen appears, insert your driver diskette into your 3.5-inch drive and insert your driver diskette into does not, click 🏽 Start and then click 🚰 Bun... . In the your 3.5-inch drive and click box, type **D:\setup.exe** and then click OK If your Click Finish . When the "Insert Disk" screen CD-ROM drive uses a different letter, type that letter in appears, make sure you have the driver diskette place of "D." inserted into the computer's 3.5-inch drive. Click OK . When the "Copying Files" screen appears, type A:\ in the box and click OK Type the name of a program, folder, or document, and Windows will open it for you. If you have Windows 98: Turn your computer on. When the "Add New Hardware Open: D:\setup.exe Wizard" screen appears, insert your driver diskette into your 3.5-inch drive and click New> Select Search for the OK Cancel best driver for your device and click Next> . Select

Floppy disk drives. If the location of your 3.5-inch drive is

not A:\ change it on the bottom section of this screen. Click

Finish . You will be prompted to repeat this process

to install the voice driver files.

The Setup Wizard on the CD guides you through installing the Connections program group and registering your modem.

OK Cancel

? ×

•

Browse...

For instructions on how to install software from the CD, see the "Software Installation" chapter in the electronic User's Guide & Reference on the CD.

# If you install the enclosed Microsoft® products (Age of Empires™, Money 99™, or Encarta 99®), they will be located in the Start menu in the Programs group. For customer support on these products, call 888 410 2291 between the hours of 9:00 am - 6:00 pm Central Standard Time.

MPORTANT! In accordance with the ITU-T standard for 56K transmissions, this modem is capable of receiving down

3Com and U. S. Robotics are registered trademarks; x2 and Connections are trademarks of 3Com Corporation. Windows is a registered trademark of Microsoft Corp. All other trademarks are used for identification purposes only and may be tradema and/or registered trademarks of their caronaction. Consider Discosf Score Corporation. All either areased

# Troubleshooting

# Windows® or Users Read This First

1. Click Windows Start, point to Settings, and click **Control Panel** 

- 2. Double-click the Madema icon
- 3. Click the Diagnostics tab.

4. Click the COM port that your modern is assigned to so that it is highlighted.

If you do not see your modem on this screen, you need to exit the "Moderns Properties" screen by clicking Cancel. Click Start, Shat Down, select the Shat down the computer? option. and then click tes. When your computer has shut down, turn it off and unplug it from its power outlet. Uninstall the modern from the computer. If it is an external, unplug its serial cable from the computer's COM port. If it is an internal, unplug the phone line and your telephone from the modem's PHONE and TELCO jacks. Then remove the computer's case and remove the modem from its slot. Reinstall the modem using the instructions in the electronic Installation Guide on the included CD, this time using a different slot for your internal modem or a different COM port for your external modern.

5. Click More Info. You should see a list of the modem's ATI ommands. Click **OK** and exit all open screen:

If the ATI commands do not appear, continue reading to troubleshoot your modem.

# uter or software will not recognize the mode

may have an IRQ conflict. If you have an internal modern installed in an You may have an IRQ common in your ISA slot on a Windows 95 system:

- Right-Click the **INY Computer**icon on your desktop.
  Click **Properties.** Click the **Davice Manager** tab.
  If you see a yellow exclamation point over your modem, you have a resource conflict, and it is probably an IRQ conflict If you do not see a yellow exclamation point, you may still have an IRQ conflict. Continue with the next "Possible solution." in this section. If the remaining "Possible solutions:" do not solve your problem, continue with step 4 below.
- Click the modern's name to select it. Click Remove.
- You will be asked if you are sure you want to remove the device. Click **OK**.
- When the "Confirm Device Removal" screen disappears, shut down Windows and turn off your computer.
   Unplug the computer from its electrical outlet
- Remove the computer's cover, and physically remove the modern from its slot.
- Reinstall the modern using the Installation Guide instructions. Use a different slot from the one used in the initial installa

# Baselbia cointian-

If you are using an external modern, make sure the modern is plugged in and turned on. Use only the power adapter included with the modern. The CS light on the front panel should be illuminated. (An internal modern should turn on automatically when the computer is turned on.)

Possible solution: You may not be entering modern commands in the proper manner. Type in all upper case (AT) or all lower case (at).

If you are using an external modern, the COM port may not be enabled. Refer to your computer's manual for information about enabling COM ports (usually involves altering the BIOS settings, motherboard jumpers, and the operating system).

You may be using the wrong serial cable with your external faxmodem. Make sure you are using an RS-232 modern cable. You will need to make sure you are using a 25-pin male to 25-pin female if your COM port is a 25pin port or a 25-pin male to 9-pin female if your COM port is a 9-pin port.

# Problem: The modem won't go off hook to dial or doesn't answer the phone.

# Possible solution:

y have plugged your modem's phone cord into the wrong jack on the modem. Make sure the phone cord is plugged into a jack labeled with the word TELCO (marked with on the underside of external moderns).

You might have a bad phone cord connection to your modern. The phone cord should be plugged into the TELCO jack on the modern (marked with on externals) and the wall phone jack. The phone cord should be no longer than 12 feet in length. Use the phone cord included in your modern's box if possible

You may have devices between the modern and the phone jack. There should be no line splitters, fax machines, or other devices between the modern and the wall lack. You may have a poor line connection. Place the call again. Calls are routed differently each time. To verify a valid phone connection, enter your communication software's terminal mode and type ATDT18472626000 and press ENTER. This dials the 3Com BBS.

If you must dial a number (such as "9") to reach an outside line, type that number right after ATD

ou may have plugged your modem's phone cord into a digital line. Plugging your modem's phone cord into a digital phone line can damage the modern. Call your phone company if you are unsure whether or not your phone line is digital.

If you have an external modern, you may be using the wrong power adapter for your modern. Use only the power adapter that came with vourmodem

Your software may not have auto answer enabled. Enable the auto answer feature. In your communication software's terminal mode, type ATSo=1 (ATS "zero"=1) and press ENTER.

## You need to enable auto answer before every session unless you alter vour software's initialization string to permanently enable auto answer.

sible solution: If you have voice mail, your dial tone may be altered because messages are waiting. Answer your voice mail to restore your normal dial tone.

Problem: Both modems sound like they are exchanging tones, but they fail to e

# Possible solution

You may have a poor line connection. Place the call again. Calls are routed differently each time. To verify a valid phone connection, enter your communication software's terminal mode and type ATDT18472626000 and press ENTER. This dials the 3Com BBS.

If you must dial a number (such as "9") to reach an outside line, type that number right after ATDT

m: Your 56K modem cannot achieve a 56K Internet co

### حمائستمه ملداة

V.90 supports speeds of up to 56K. Due to phone line restrictions. actual speeds will vary; this does not mean you have not achieved a V.90 connection. Our research shows that the vast majority of telephone lines in North America support V.90 connections. However, due to unusual or old telephone line configurations, some users will not be able to take full advantage of this technology. If this is the case, your 3Com modern will use its backward compatibility to negotiate a speed compatible with your phone line, such as V.34

It is important to remember that your line conditions may change, so you may be able to make faster connections in the future. To make sure that you can use V.90 or 3Com 56K technology, perform the

- First, make sure your modern supports V.90. You can verify that your modern supports V.90 by opening a terminal application (RapidComm<sup>TH</sup>), typing ati7, and pressing ENTER. If the Options line has V.90 listed, then your modern supports V.90 and 3Com 56K technology.
- Make sure that the number you're dialing is an actual V.90 or 3Com 56K technology server. Some ISPs may have a mixture of V.90 and non-V.90 servers. You can check this by contacting your ISP and asking them about 56K technology or V.90 availability.
- If it is a V.90 or 3Com 56K server, you may want to try calling it a few more times. Remember, the phone company routes each call differently. For testing purposes, you may want to call into the 3Com BBS at 847 262 6000, which has V.90 servers attached to it.
- If you are able to connect at V.90 speeds on the 3Com BBS, there may be something between you and your ISP that is preventing a V.90 connection from being negotiated. Contact your ISP and see if they have received similar reports from other customers.
- If you do not make a V.90 connection to our BBS, your 5 phone line might not be capable of supporting V90 or 3Com 56K technology speeds. If you are experiencing consistent problems with V.90 connections (i.e., not making a high speed connection, abrupt disconnections, etc.), you can call 3Com Technical Support for U.S. Robotics moderns at 847 262 51 51

# Problem: Your communications software fails to initialize the modern

# Possible solution

Your software's port settings may be incorrect. Make sure the software's port settings match those for your modem

If you have an older version of RanidComm software on your system you must uninstall it before installing the most recent version (contained on the Connections CD-ROM that comes with your new modem). Otherwise, system conflicts may hamper the RapidComm software's ability to work properly.

If you are using an external modern, make sure the modern is plugged in and turned on. Use only the power adapter included with the mode The CS light on the front panel should be illuminated. (An internal modern should turn on automatically when the computer is turned on.)

# Possible solution

If you have a Winmodern modern, check with the software's manufacurer to determine whether or not the software is fully Windows-based Some software runs in Windows but has DOS components. Such software will not work with a Winmodern modern

America Online

Are You Still Having Problems?

1. Call the Dealer Who Sold You the Modem

2. Call 3Com's Technical Support Department

declares that this product conforms to the ECC's specifications

(1) this device may not cause harmful electromagnetic interference, and

(2) this device must accept any interference received including interference that

The user is cautioned that any changes or modifications not expressly approved by the party responsible for compliance could void the user's authority to operate the

This equipment complies with FCC Rules Part 68. Located on the bottom of the modem is the FCC Registration Number and Ringer Equivalence Number (REN). You

The REN is used to determine the number of devices you may legally connect to your

telephone line. In most areas, the sum of the REN of all devices connected to one line must not exceed five (5.0). You should contact your telephone company to determine the maximum REN for your calling area.

This equipment may not be used on coin service provided by the telephone

An FCC compliant telephone cord and modular plug are provided with this

equipment, which is designed to connect to the telephone network or premises wiring using a Part 68 compliant compatible jack. See installation instructions for

If you have an external mouern. UL Listing/CSA Certified This information technology equipment is UL-Listed and CSA Certified for the uses

This information technology equipment is UL-Listed and CUL-Listed for use with UL-Listed personal computers that have installation instructions detailing user

Fax Branding The Telephone Consumer Protection Act of sygs makes it unlawful for any person to use a computer or other electronic device, including fax machines, to send any message unless such message clearly contains in the margin at the top or bottom of each transmitted arge or on the first page of the transmission, the data and time it is sent, an identification of the business or other entity, or other individual sending the timess, egit and they contain the telephone provided status on to be a spontumber or any other number for which charges acceed for all or long-distance transmission. Adversib.

In order to program this information into your modem, refer to the RapidComm

manual on the CD-ROM that shipped with your modem. If you are using a different communication software program, refer to its manual.

Kabo and television interference models and television interference and the state of the state of the state of the state of the state of popely, in static accordance with the manufactures: instructions, may cause interference to radio and television reception. The modern has been tested and found to comply with the limits for a class. B computing device in accordance with the specifications in Part 5:0 FCC rules, which are designed to provide reasonable protection against such interference in a residential instation. This sequences protection against such interference in a residential instation. This sequences

generates, uses and can radiate radio frequency energy and, if not installed and used in accordance with the instructions, may cause interference to radio and

However, there is no guarantee that interference will not occur in a particular installation. If this device does cause interference to radio or television reception, which you can determine by monitoring reception when the modern is installed and when it is removed from the computer, try to correct the problem with one or more

Recordent the receiving antenna (for televisions with antenna reception only) or cable input device. Relocate the computer with respect to the receiver.

Relocate the computer and/or the receiver so that they are on separate branch

If necessary, consult your dealer or an experienced radio/television technician for additional suggestions. You may find the following booklet, prepared by the Federal Communications Commission, helpful:

U.S. Government Hmiting Uttice Washington, DC zoapa In accordance with Part 15 of the FCC rules, the user is cautioned that any changes or modifications to the equipment described in this manual that are not expressly approved by gCom could void the user's authority to operate the equipment.

How to Identify and Resolve Radio-TV Interference Problems Stock No. 004-000-0345-4 U.S. Government Printing Office

must provide this information to the telephone company if requested.

Operation is subject to the following two conditions:

This equipment uses the following USOC jacks: RI-11C

This equipment uses the following USOC jacks: RJ11C

If you have an external modem

described in the users guide

If you have an internal modem

installation of card accessories

UL Listing/CUL Listing

transmission charges.)

Radio and Television Interference

television communications.

of the following measures:

circuits.

company. Connection to party lines is subject to state tariffs

Manufacturer's Declaration of Conformity

type **sCOM**.

847 262 51 51

2Com Corporation

Caution to the User

equipment

Part 68:

Part 15:

8:00 - 6:00 CST M-F

3800 Golf Road Rolling Meadows, IL 60008 U.S.A.

Provides resources such as file libraries, message boards, online

customer support, and product announcements. In the Keyword field,

The dealer may be able to troubleshoot the problem over the phone

or may request that you bring the modern back to the store for

3Com Corporation Limited Warranty

http://www.acom.com/products/vr2000.html

whether under warranty or not.

PRODUCTS

OR ACTS OF GOD

Time.

3Com warrants this hardware product to be free from defects in workmanship and materials 3/com varants this hardware product to be free from defects in workmanship and materials, under normal use and service, for the lifetime of the product from the dated purchase from 3/com or its authorized reseller. 3/com's sole obligation under this express warranty shall be, at 3/com's option and expense, to trepair the defective item, or it neither of the two foregoing options is reasonably available. 3/com ray, in its sole discretion, reliand to Lustomer the upruchase prior. Reasonably available, 3/com ray, in its sole discretion, reliand to Lustomer the upruchase prior. Replacement products may be new or reconditioned. 3/com warrants any replaced or repaired modulat or net for inpulse for the on subment, or the remainder of the inpulse variable variable.

product or part for ninety (90) days from shipment, or the remainder of the initial warranty period,

TERE accore WARRANTY: In addition to the Warranty dated above, 5, con variants that each point roll of indicated to functioner on and that liamary, rogit that is date sensitive will continue performing properly with regard to such date data on and after January 1, 2000, provided that all other products used by customer in connection or combination with the 5/com product, including hardware, software, and Immare, accurately exchange date data with the 5/com product, with the exception of those products identified at 5/com's Web also.

as not meeting this standard. If it appears that any product that is stated to meet this standard does not perform properly with regard to such date data on and after January 1, 2000, and Customer notifies; Som before the later of April 1, 2000, roll inity (so) days after purchase of the product from 50m or its authorized reseller, 50m shall, at its option and expense, provide a software update which would effect the proper performance of such product, regar such product for the product from 50m or its authorized reseller, 50m shall, at its option and expense, provide a software update which would effect the proper performance of such product, regar such product.

deliver to Customer an equivalent product to replace such product, or if none of the foregoing is feasible, refund to Customer the purchase price paid for such product.

Any software update or replaced or repaired product will carry a Year 2000 Warranty for ninety (90) days after purchase or until April 1, 2000, whichever is later.

OBTAINING WARRANTY SERVICE: Customer must contact a 3Com Corporate Service Center or an Authorized 3Com Service Center within the applicable warranty period to obtain warranty

an submitted years activity control for marking the operation marking period to operating marking service authorization. Dated proof of purchase from 3Com or its authorized reseller may be required. Products returned to 3Com's Corporate Service Center must be pre-authorized by 3Com with a Service Repair Order (SRO) number marked on the outside of the package. and service and prepair and the service authorized service activity of the service service activity of the service activity of the servity of the servity of the service activity of the service

with a Service Kepar Order (SKU) number marked on the outside of the package, and sent prepar-and packaged appropriately for sale shipment, and it is recommended that they be insured or sent by a method that provides for tracking of the package. The repaired or replaced item will be shipped to Customer, at 3Com's expense, not later than thirty (3o) days after 3Com receives the defective product. Return the product to:

зCom

Attn. Dock 15 PCD

1800 W Central Ave

3Com shall not be responsible for any software, firmware, information, or memory data of Customer contained in, stored on, or integrated with any products returned to 3Com for repair,

WARAANTES EXCUISIVE: IF A JOIN PRODUCTOES NOT OPERATE AS WARAANTED ABOVE, LOSTONKEYS SOLE RENERVY ROB REACHO F HAT WARAANTY SHALL BE REPAR, KER-ALENEN, TO REFUND OF THE PURCHASE BROCK PAUL AJ JOINS OPTION. TO THE FULL EXTENT ALLOWED BY LAW, THE OREGOING WARANTES AND BEAUEIS ARE EXCLUSIVE RAM ARE AN ALE IN LEUR ALLOWED WARA, HAL, STATUTION FOLOTIENNIS, ENVELSO SIM MILEO, ETHER IN ACT OR BY OFERATION OF LAW, STATUTION FOLOTIENNIS, ENVELSO SIM MILEO, ETHER IN ACT OR BY OFERATION OF LAW, STATUTION FOLOTIENNIS, ENVELSO SIM MILEO, ETHER IN ACT OR BY OFERATION OF LOSTONESSIMONICS WITH DESCRIPTION, AND MONINFRINKEMENT ALLO F WHICH HE EXPRESSIY DOST AUMENT, AND MILEO AS MILEON AND MILHORY AND MILEO F WHICH HE EXPRESSIY DOST AUMENT, AND MILHED AS SIM HERO SIM AND THE PERSON THAT AS MILEO F WHICH ARE SIME TO BE AND DOST AUMENT. AND MILHED AS SIMENDAL AND MILHORY AND MILHORY AND MILEO F WHICH HERE RESELS TO DOST AUMENT. AND MILHED AS SIMENDAL AND MILHORY AND MILHORY AND MILHO

DISCLAIMED. 3COM NEITHER ASSUMES NOR AUTHORIZES ANY OTHER PERSON TO ASSUME FOR IT

3COM SHALL NOT BE LABLE UNDER THIS WARRANTY IF ITS TESTING AND EXAMINATION DISCLOSE THAT THE ALLEGED DEFECT OR MALFUNCTION IN THE PRODUCT DOES NOT EXIST OR WAS CAUSED BE LOSTOMER'S OR ANY THIRD PERSON'S MOUSE, RECELECT, MIRROPER INSTALLATION OR TESTING, UNALTHORIZED ATTEMPTS TO DEFEN, REPAR OR MODIFY THE PRODUCT, OR ANY OTHER CAUSE BEYOND THE RANCE OF THE INTERDUE USE, OR BY ACCOUNT, REL LIGHTING, ONTER HYARORS, ONTER HYARORS, ONTER HYARORS,

LIMITATION OF LIABILITY. TO THE FULL EXTENT ALLOWED BY LAW. 3COM ALSO EXCLUDES FOR

OR ITS AUTHORIZED RESELLER HAS BEEN ADVISED OF THE POSSIBILITY OF SUCH DAMAGES, AND

DISCLAIMER: Some countries, states, or provinces do not allow the exclusion or limitation of implied warranties or the limitation of incidental or consequential damages for certain products supplied to consumes, or the limitation of liability for personal injury, so the baove limitations and exclusions may be limited in their application to you. When the implied warrantes are not allowed to be excluded in their entry, they will be limited to the duration of the applicable to the applicable.

written warranty. This warranty gives you specific legal rights which may vary depending on loca

GOVERNING LAW: This Limited Warranty shall be governed by the laws of the State of California, U.S.A. excluding its conflicts of laws principles and excluding the United Nations Convention on Contracts for the International Sale of Goods.

If you install the enclosed Microsoft®

products (Age of Empires<sup>™</sup>, Money 99<sup>™</sup>,

or Encarta 99<sup>®</sup>), they will be located in

the Start menu in the Programs group.

For customer support on these products,

call 888 410 2291 between the hours of

9:00 am - 6:00 pm Central Standard

LIMITS ITS LIABILITY TO REPAIR, REPLACEMENT, OR REFUND OF THE PURCHASE PRICE PAID, AT

3COM'S OPTION. THIS DISCLAIMER OF LIABILITY FOR DAMAGES WILL NOT BE AFFECTED IF ANY REMEDY PROVIDED HEREIN SHALL FAIL OF ITS ESSENTIAL PURPOSE.

ANY OTHER LIABILITY IN CONNECTION WITH THE SALE. INSTALLATION, MAINTENANCE OR LISE OF ITS

WARRANTIES FXCILISIVE: IF A 3COM PRODUCT DOES NOT OPERATE AS WARRANTED ABOVE

Mt. Prospect, IL 60056

SRO#

oblem: Plug and Play does not detect your modem. You've installed e modem and Windows has restarted, but you see only your normal You do not see any screens indica

### Passible solution-

The Plug and Play installation was not successful. Try the following: Click Windows Start and click Shut Down. 2. When asked if you wish to shut down your computer, click

- Yes. 3 When Windows indicates that it is safe to turn off your
- computer, turn it off. Wait as seconds before turning the computer back on. Windows may detect your modern upon this restart even if it did not detect the modern during the initial installation
- · If you see screens indicating Windows had detected new hardware, follow the on-screen instruction to install the modern. If you do not see the new hardware screens, continue
- with step 6. 6 Click Windows Start
- Point to Settings.
  Click Control Panel.
- Double-click the System icon.
  Click the Device Manager tab on the "System Properties"
- screen. 11. Look for "Other Devices" or "Unknown Devices" in the list
- that appears: If you do not see either of these options in the list, please see the "Support Resources" section below.
- If you do see one of these options, double-click the option and continue with step 12 If the description that appears matches the modern you
- are trying to install, click the Remove button. If it does not, please see the "Support Resources" section below. 13. Click OK when Windows asks if you want to remove the
- device. 4. Restart the computer and continue with the on-screen instructions. If the computer does not detect the modern after this second restart, please see the "Support Resources" section below for additional help.

# Support Resources

If you have not fixed a problem after trying the suggestions in the "Troubleshooting" section, you can receive additional help via one of these convenient resources

### World Wide Web

Provides the same information as the Internet on Demand listing. Log on to www.usz.com/home/online

### Internet on Demand

Provides automatic technical support through a library containing product information, quick reference cards, and installation help To obtain an index of available documents, send a blank

e-mail to support@usr.com. To have a document e-mailed to you, send the

document's number as the subject

Internet FTF Provides a free library containing the same files as the BBS site. FTP to

# ftp.usr.com The 3Com BBS

- Gives you access to customer and technical support documents and hundreds of files and tips to help simplify using your modern. To connect to the 3Com Bulletin Board System, follow these steps:
- Start your fax/data communications software. The software settings for the BBS are:
- ANSI terminal emulation
  - Data Bits: 8 · Parity: None
  - Stop Bits: 1
  - Put the software in terminal mode. 3. Type ATDT18472626000 and press ENTER. This dials
  - the 3Com BB

. If you must dial a number (such as "9") to reach an outside line, type that number right after ATDT.

If this is your first time connecting to our BBS, you will be asked to enter your name, create a password of your choice, and fill out a questionnaire.

customer support, and product announcements. • Go to this address: GO THREECOM

When you are ready to leave the BBS, type G (for "good-bye") from the main menu.

Address private messages to 76711.70

# CompuServe Provides resources such as file libraries, message boards, online